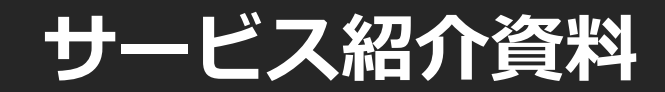

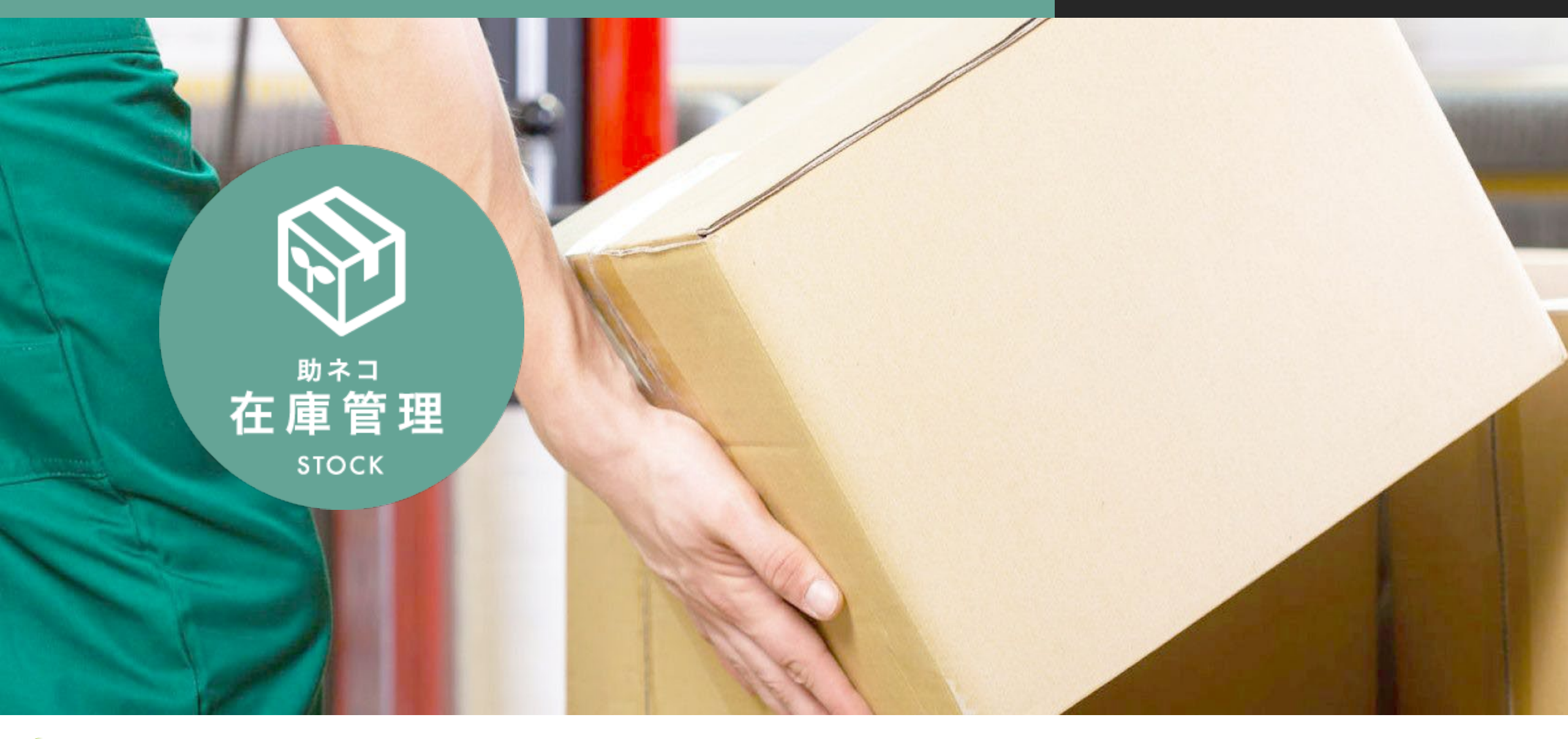

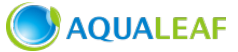

# 助ネコ 在庫管理で出来ること

#### ✓ モール・カート連携対応

✓ 商品登録CSV 機能:商品マスターをcsvデータで一括登録

✓ 楽天商品CSV変換:楽天のデータで商品マスター登録

- ✓ 商品コード紐付け:商品コードがバラバラでも問題なし
- ✓ カスタム商品コード:各モールの商品コードをに紐づけ
- ✓ 在庫増減表:更新前後の在庫数を一覧で確認
- ✓ 発注お知らせ機能:発注タイミングにアラームメールを送信

✓ 在庫数一括設定:複数商品の在庫数を一括で変更

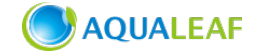

## 在庫も時間も有効活用!

在庫切れの商品に注文が入ってしまう「売り越し」。そのリスクから、在庫わずかな商品については泣く泣く販売ショップをしぼったり、 セール時にはパソコンの前から離れられないでいたり。そもそも、注文が入るたびにいくつも管理画面にログインして、いちいち在庫数 を調整するなんて…。そんなお悩みを、『助ネコ在庫管理』が解決!

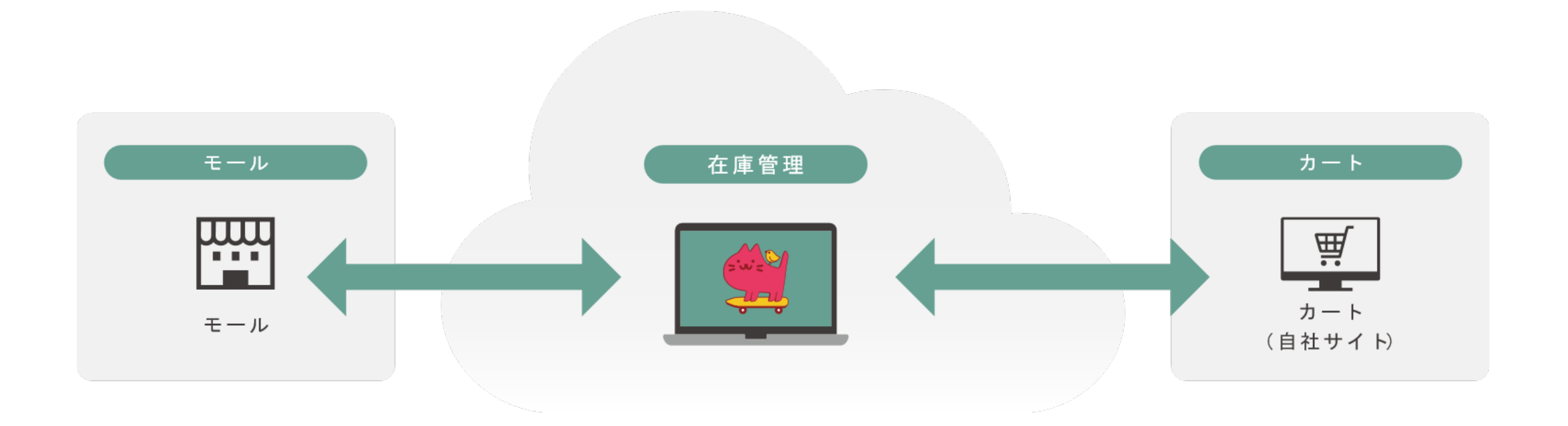

### 特長

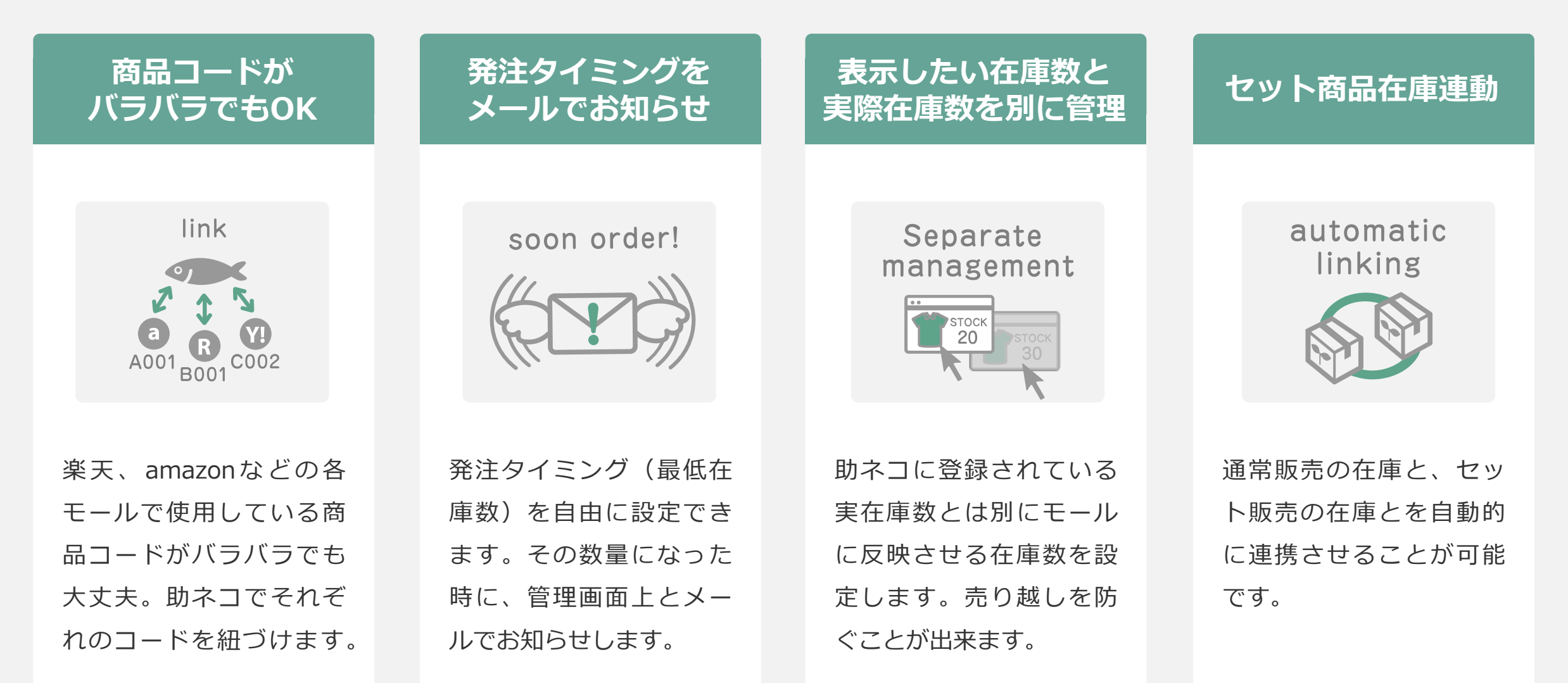

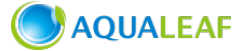

# 助ネコ在庫管理の機能一覧

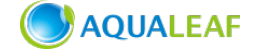

Copyright © AQUALEAF Corporation. All rights reserved

#### 商品登録CSV 機能

在庫数連携を行う際の商品マスターを、csvデータで一括登録することができます。

#### 楽天商品CSV変換

楽天RMSからダウンロードした商 品CSVファイルを、助ネコ商品登録 CSV向けの形式に変換・ダウンロー ドすることができます。楽天の商品 データを使って簡単に助ネコに商品 マスター登録が可能です。

#### 商品コード紐付け

各モールで商品コードがバラバラで も、助ネコでそれぞれのコードを紐 づける仕組みになっています。

#### カスタム商品コード

各モールの商品コードを、御社独自 の「カスタム商品コード」に紐づけ ることができます。(バリエーショ ンのある場合は、バリエーション単 位で付与することができます)。 倉庫会社へ渡すデータにJAN コー ドや専用の商品コードを入れたい場 合など、便利にお使いいただけます。

#### カテゴリー管理

商品登録の際には、「カテゴリー (大)・(中)・(小)・(仕入 先)」の分類で登録できますので、 在庫の検索・調整がスムーズにでき ます。

#### 在庫増減表

商品が入荷・出荷された日時や更新 前後の在庫数、更新処理を行った担 当者の名前等の履歴を一覧で確認す ることができます。また、手動で在 庫を増減した際に「増減理由」検索 することもできます。

#### 発注お知らせ機能

発注タイミング(最低在庫数)を指 定することで、その数量になった時 に、管理画面上で把握できるだけで なく、店舗様にアラームメールが送 信されます。「在庫がゼロのものだ け」、「在庫許容値の30%」での 検索など、発注が必要な商品だけを 検索しすることも可能です。

#### 在庫数一括設定

複数商品の在庫数を一括で変更する ことができます。

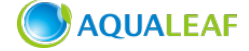

#### 在庫状況

商品コード別の在庫状況がひとめで わかります。 受信データ

注文データから取得された受注の一 覧が時系列に表示されます。 FTP エラーログ

各モールのサーバーとのデータのや りとりの状況を確認できます。 FTP 接続に問題があった場合にロ グとして記録されます。

#### 外部APIログ

モール、カートからAPIで情報を取 得、アップロードした際の履歴が確 認できます。

#### 付箋紙機能

メモ欄に「付箋紙」を張るように、 コメントとカラーマーカーをつけて、 (例えば、「次回の発注の際には、 要注意」などコメントを付ける)、 全スタッフで情報を共有できます。

#### 備考欄

各商品毎に備考情報を記載する事が できます。ここに記載した備考情報 は「登録商品一覧」にて検索するこ とができます。

#### 表示在庫数設定機能

助ネコに登録されている実在庫数と は別にモールに反映させる在庫数 (表示在庫数)を設定し、売り越し やいたずら注文による販売機会損失 を防ぐことが出来ます。

#### 入庫データ取込機能

CSVデータを使った在庫増減の処理 が簡単に行える機能です。

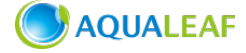

セット商品在庫連動

通常販売の在庫と、セット販売の在 庫とを自動的に連携させることが可 能です。また、通常販売価格と、 セール時の特別価格とで、同一店舗 内に、ひとつの商品を複数登録した 場合にも、在庫を連携させることが 可能です。

#### 在庫増減理由の設定

在庫数を手動で変更する際、何故そ の変更を行ったのかが判別しやすく なるよう、理由(コメント)を選択 することが出来る機能です。また、 「在庫増減理由」の選択肢として表 示される理由(コメント)を、あら かじめ登録し、在庫増減時にプルダ ウンより選択することが出来ます。

#### 推奨環境

「助ネコ受注管理」では、以下のブラウザでのご利用を推奨致します。

Windows

・Mozilla Firefox(最新版)

- ・ GoogleChrome (最新版)
- ・ Microsoft Edge(最新版)

上記一覧は推奨環境であり、全ての環境で動作を保証をするものではございません。 上記以外のブラウザ、もしくは、推奨環境下でもお客様のブラウザの設定によっては、ご利用できないもしくは正しく表示されない場合がございます。Internet Explorer は非推奨です。

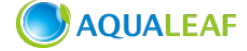

対応モール・カート・運送システム

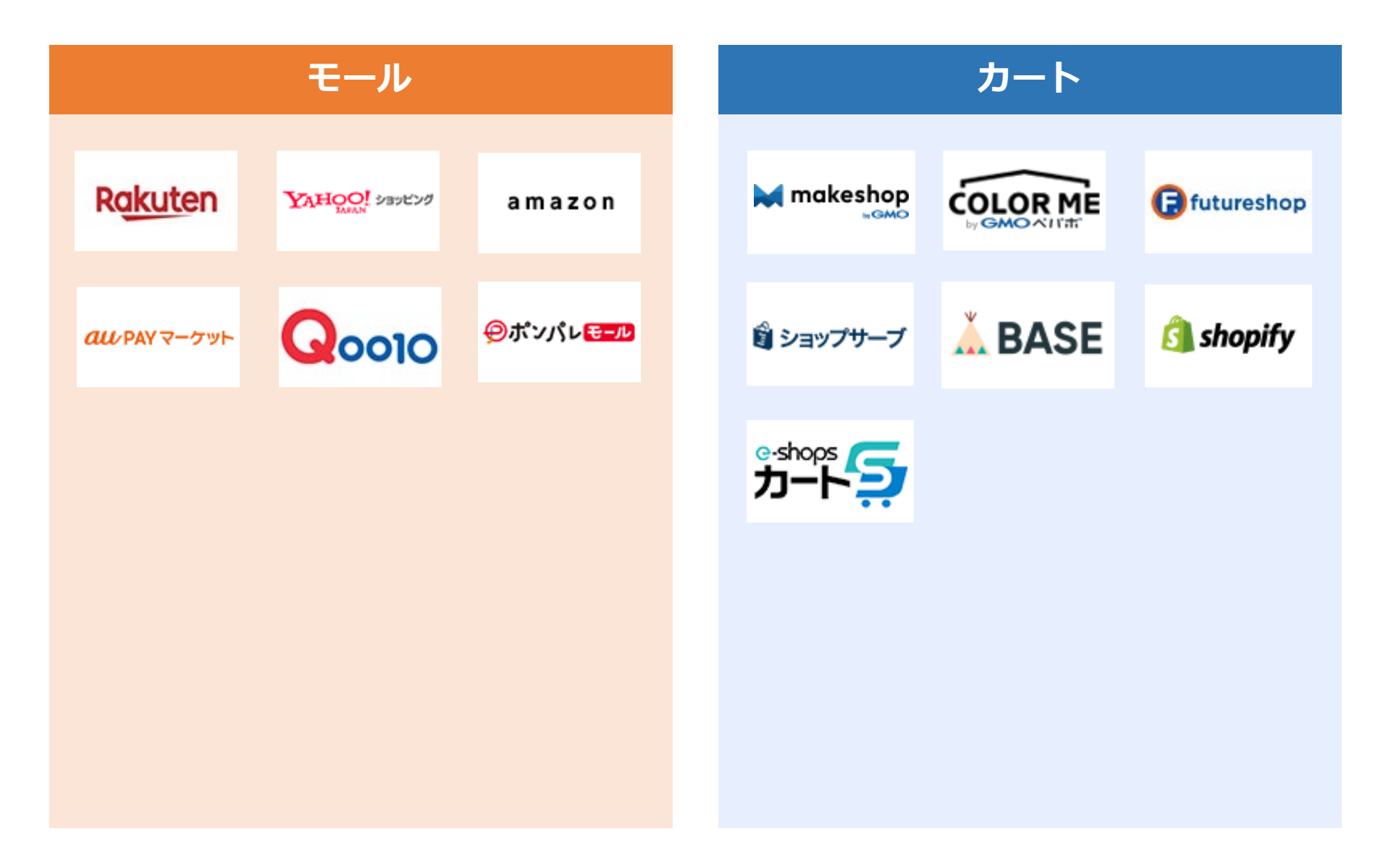

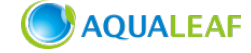

料金プラン

#### ※表示価格は全て税別です

| 単体契約                                                      | オプション契約                                                | 高速化オプション                            |
|-----------------------------------------------------------|--------------------------------------------------------|-------------------------------------|
| 「固定料金」のみでご利用いただけ<br>ます。商品点数がどれだけあっても、<br>出店サイトが何店舗に増えても安心 | 受注管理(ベーシック版)、受注管<br>理Plusと一緒にご契約いただいたく<br>と、料金がお得になります | 繁忙期の売り越しのリスクをさらに<br>抑える!データ連動わずか5分! |
| <ul><li>✓ 商品登録点数上限なし!</li><li>✓ 出店モール数に関わらず</li></ul>     | <ul><li>✓ 商品登録点数上限なし!</li><li>✓ 出店モール数に関わらず</li></ul>  | ✓ データ連動の更新間隔を15分<br>→5分に高速化します。     |
| <sup>月契約</sup><br>月額 <b>20,000</b> 円                      | 月契約<br><b>月額 10,000</b><br>※受注管理(ベーシック版)、受注管理Plusと     | 月契約<br>月額 10,000円<br>10日間プラン        |
| ※在庫管理のみをご契約いただいた場合                                        | 一緒にご契約いただいた場合                                          | 月額 4,000円                           |

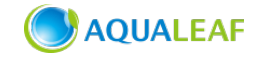

よくあるご質問

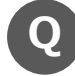

Α

各モールで商品コード が違いますが、統一す る必要はありますか?

いいえ、商品コードは 統一されていなくても 大丈夫です。助ネコで、 それぞれのコードを紐 づける仕組みになって おりますので、ご安心 ください。

イムラグが発生する可

能性があります。

Ά)

**Q** 自社サイトも連動でき ますか?

助ネコから各モールへ の在庫調整データを自 動的にアップロードす る間隔は数分~15分程 度です。モール側に アップロードされた 「在庫調整データ」が 反映される時間は、各 モールの仕様によりタ

自社サイトの在庫連動
につきましては、
「MakeSohp」「カ
ラーミーショップ」で
構築された自社サイト
であれば、連動が可能
です。

Q 実店舗とネットショッ プの在庫は連動できま すか?

ネットショップからの 受注は、注文メールを 受け取ることで自動的 に在庫が減りますが、 実店舗で売れた場合は、 助ネコ在庫管理内で手 動で在庫を減らしてい ただくことで、自動的 にネットショップ側へ 在庫更新のアップロー ドがかかります。

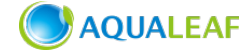

## 導入フロー

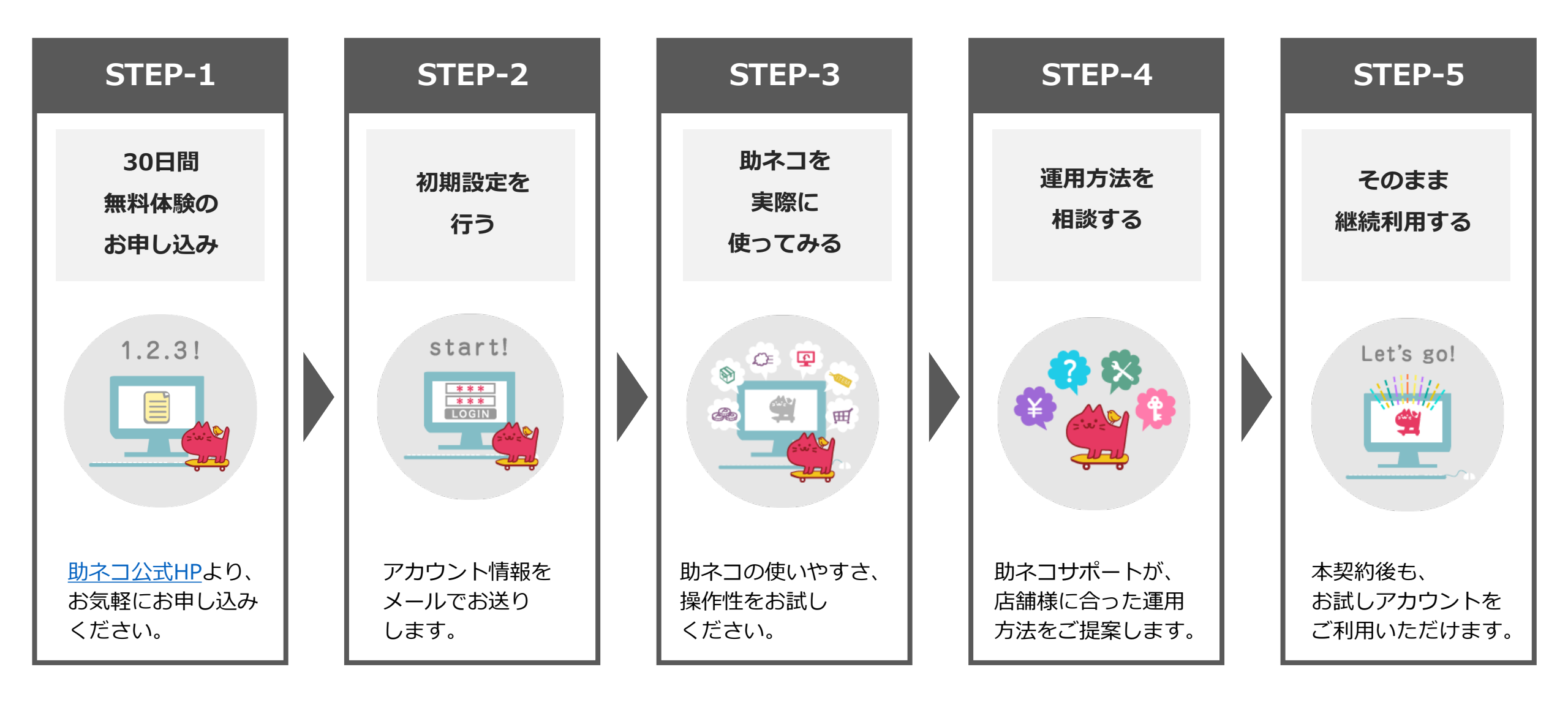

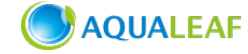

## パソコンに慣れていない方でも 簡単に使えるネットショップの一元管理システム

# まずはお気軽に 30日無料体験をお試しください!

## お申し込みはお気軽に!助ネコ公式HP

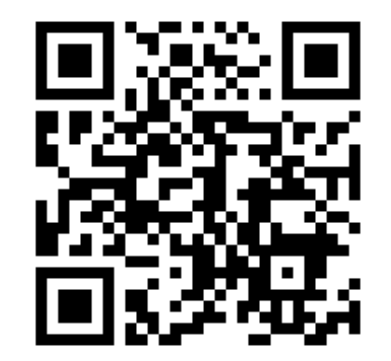

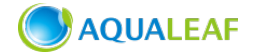